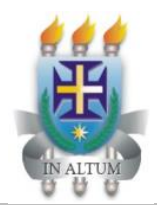

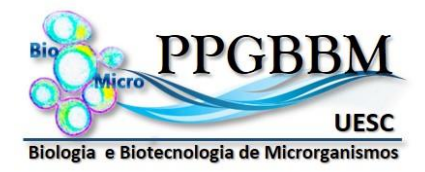

## TUTORIAL PARA INSCRIÇÃO PROCESSO SELETIVO PPGBBM – UESC, EDITAL n° 098/2020

- 1. Crie uma pasta em um aplicativo em nuvem de sua preferência *Exemplos: Dropbox, Google Drive, OneDrive etc.*
- 2. Nomeie esta pasta com seu <u>nome completo</u>.
- 3. Salve nesta pasta os seguintes arquivos em formato PDF e devidamente nomeados:
  - a) Cópia da Ficha de inscrição preenchida (enviada automaticamente para o email após o preenchimento). Sugestão de nome para o arquivo: "1\_Inscricao.pdf"
  - b) Documentos de identificação pessoal <u>em um único arquivo PDF</u>; Sugestão de nome para o arquivo: "2\_Identificacao.pdf"
  - c) Diploma ou Atestado de Conclusão de curso de Graduação plena (para candidatos ao Mestrado); Sugestão de nome para o arquivo: "3\_Graduacao.pdf"
  - d) Diploma ou Atestado de Conclusão de Mestrado (para candidatos ao Doutorado); Sugestão de nome para o arquivo: "3\_Mestrado.pdf"
  - e) Histórico Escolar da Graduação plena (para candidatos ao Mestrado) ou do Mestrado (para candidatos ao Doutorado);

Sugestão de nome para o arquivo: "4\_Historico.pdf"

- f) *Curriculum vitae* no formato Lattes completo; *Sugestão de nome para o arquivo: "5\_Lattes.pdf"*
- g) Comprovações do Currículo Lattes salvas <u>em um único arquivo PDF por grupos</u> na ordem em que são listados no barema (ANEXO I do Edital).

Sugestões de nome para os arquivos: "6\_Comprovacao\_G1.pdf" (para todas as comprovações do Grupo 1) ; "6\_Comprovacao\_G2.pdf" (para todas as comprovações do Grupo 2) e

"6\_Comprovacao\_G3.pdf" (para todas as comprovações do Grupo 3)

h) Artigo Científico para pontuação como Prova de Conhecimentos.

Sugestão de nome para o arquivo: "7\_Artigo\_Prova.pdf"

4. Copie o link de compartilhamento em nuvem desta pasta. Caso não saiba como fazer, segue dicas para os aplicativos mais comuns:

Como compartilhar pastas no Dropbox Como compartilhar pastas no Google Drive Como compartilhar pastas no OneDrive

- 5. Cole, no campo indicado na ficha de inscrição, o link de compartilhamento em nuvem da pasta criada por você, onde constam os documentos requeridos no processo seletivo.
- **6.** Termine de preencher o formulário e submeta a sua inscrição.
- **7.** A confirmação de inscrição será enviada para o endereço de e-mail informado na ficha. Caso não receba, verifique sua caixa de spam/lixo eletrônico.

Dicas:

- i) A digitalização dos documentos pode ser feita diretamente em formato PDF ou pode ser feita em formato de imagem e esta imagem deve ser copiada para um editor de texto (como o Word, por exemplo) e este arquivo final deve então ser salvo em formato PDF.
- ii) Para unir mais de um documento digitalizado (em PDF) em um único arquivo PDF, você deve utilizar algum aplicativo específico para este fim (como o PDF Merge, PDF Joiner, etc.).
- iii) Caso o arquivo PDF fique muito pesado (acima de 5 MB), utilize algum aplicativo de compressão de arquivos PDF (como Small PDF, por exemplo).
- iv) Ao salvar seus arquivos na pasta a ser compartilhada, sempre confira para ter certeza de que o arquivo não tem nenhum problema. Não serão aceitos arquivos salvos ou modificados depois da data limite do período de inscrição definido no Edital.
- v) Certifique-se de que a sua pasta permanecerá compartilhada até a homologação do resultado final, após esta data, você deve encerrar o compartilhamento da pasta.